## Souscrire à l'offre Microsoft Azure for Students pour les étudiants (Post-Bac)

## Démarche

- disposer d'une adresse de courriel du lycée avec le nom de domaine etu.educ-valadon-limoges.fr
- créer un compte Github avec l'adresse de courriel du lycée du domaine etu.educ-valadon-limoges.fr
- depuis le portail Azure, demander de bénéficier de l'offre Azure for Students.

## Création du compte GitHub

| * aco<br>* cl: | cédez a<br>iquez s | au site h<br>sur le bo | ttps:/<br>uton *   | /educati<br>*Join Gl  | .on.git<br>.obal C | hub.com<br>ampus**    |                     |                          |                      |                    |                    |                  |   |         |   |
|----------------|--------------------|------------------------|--------------------|-----------------------|--------------------|-----------------------|---------------------|--------------------------|----------------------|--------------------|--------------------|------------------|---|---------|---|
|                | 🕒 Eng              | aged students          | are the res        | ult × +               | -                  |                       |                     |                          |                      |                    |                    |                  | - |         | × |
| $\leftarrow$   | $\rightarrow$      | C Ŵ                    | Ô                  | https://edu           | cation.gitł        | hub.com               |                     |                          | A»                   | að Q               | í.                 | 2                | Ġ |         |   |
| Ģ              | Educ               | ation                  |                    |                       |                    | Studen                | t ~                 | Teacher ~                | Schoo                | ls B               | enefits            | Events           |   | Sign in |   |
|                |                    |                        |                    |                       |                    |                       |                     |                          |                      |                    |                    |                  |   |         |   |
|                |                    |                        |                    |                       |                    |                       |                     |                          |                      |                    |                    |                  |   |         |   |
|                |                    |                        |                    |                       |                    |                       |                     |                          | 1                    |                    |                    |                  |   |         |   |
|                |                    |                        |                    |                       | Vh                 |                       | e                   | TUI                      |                      | re                 |                    |                  |   |         |   |
|                |                    |                        |                    |                       | Ve                 |                       | þe                  | ers                      | m                    | <b>e</b>           | Ðt                 |                  |   |         |   |
|                |                    | _ Gitl<br>an           | Hub Glo<br>Id even | obal Car<br>ts they n | mpus h<br>eed to   | elps stud<br>shape th | dents, t<br>ne next | teachers, o<br>generatio | and sch<br>on of sof | ools ac<br>tware d | cess th<br>develop | e tools<br>ment. |   |         |   |
|                |                    |                        |                    |                       |                    | Join (                | Global              | Campus >                 |                      |                    |                    |                  |   |         |   |
|                |                    |                        |                    | -                     | -                  |                       |                     |                          | -                    | -                  |                    |                  |   |         | - |

• puis cliquez sur le bouton Sign up for Studentr Developer Pack

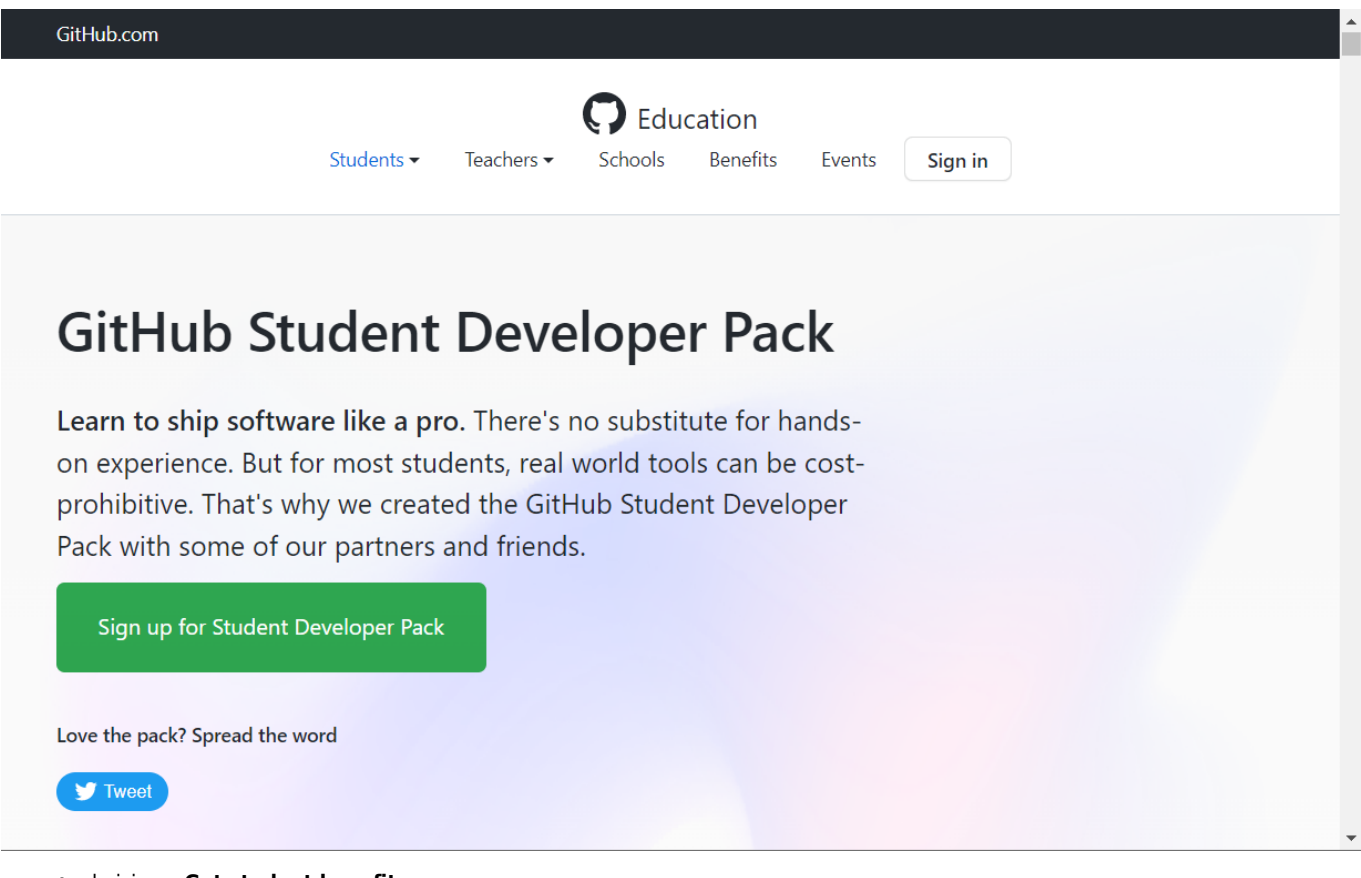

• choisissez Get student benefits

# Students

# Learn using real-world development tools

- ✓ FREE GitHub Pro while you are a student
- Valuable GitHub Student Developer Pack partner offers
- GitHub Campus Expert training for qualified applicants

## Get student benefits

• choisissez de créer un compte GitHub :

|                | *                   |
|----------------|---------------------|
| Sign ir        | n to GitHub         |
| to continue to | GitHub Education    |
| Password       | Forgot password     |
| 2              | Sign in             |
|                |                     |
| New to GitHub  | Create an account . |

Terms Privacy Security Contact GitHub

- créez un compte GitHub en précisant :
  - $\circ~$  un nom d'utilisateur à votre convenance (username)
  - ∘ l'adresse de courriel du lycée
  - $\circ~$  un mot de passe

Join GitHub

# First, let's create your user account

#### Username \*

siogithubeduc

#### Email address \*

siogithubeduc@educ-valadon-limoges.fr

#### Password \*

•••••

Make sure it's at least 15 characters OR at least 8 characters including a number and a lowercase letter. Learn more.

#### Email preferences

Send me occasional product updates, announcements, and offers.

#### Verify your account

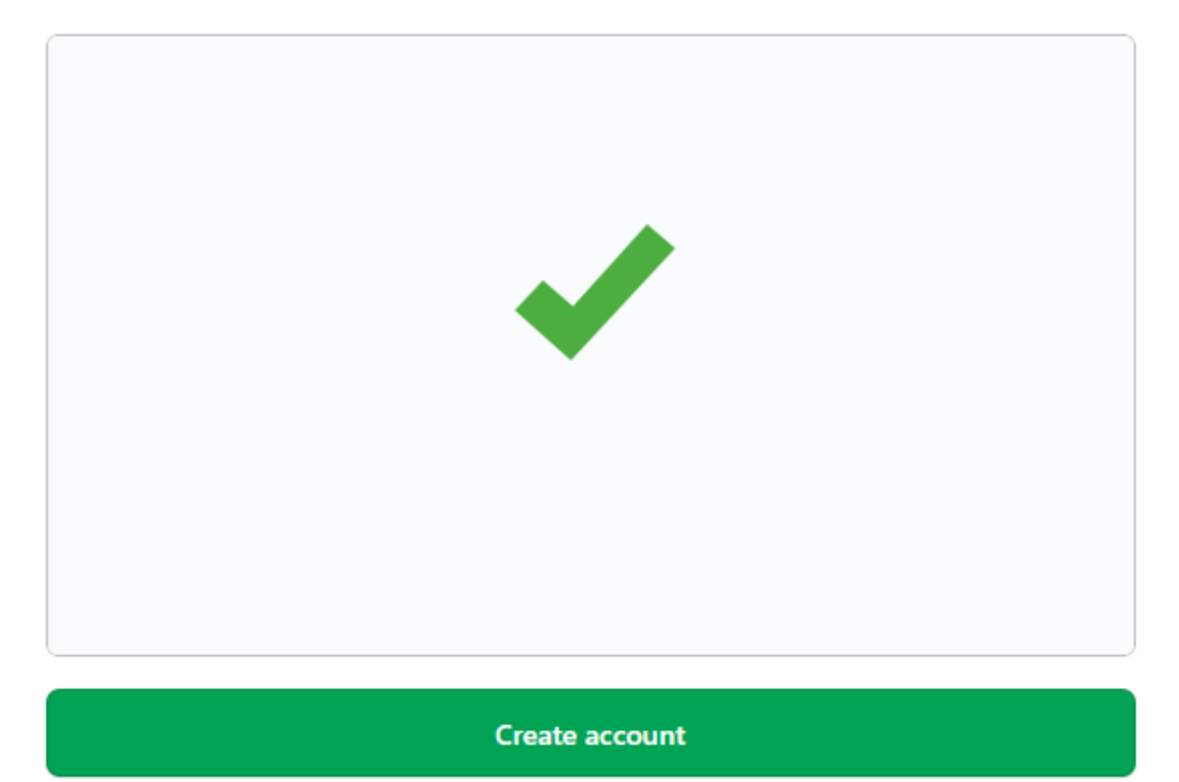

By creating an account, you agree to the Terms of Service. For more information about GitHub's privacy practices, see the GitHub Privacy Statement. We'll occasionally send you account-related emails.

• accédez à votre messagerie **etu.educ-valadon-limoegs.fr** afin de prendre connaissance du code envoyé pour valider la création de votre compte danq le site de GitHub :

| Last update:<br>2022/09/11 15:30 | reseau:cloud:azure:azureforstudents:souscrirestudents/doku.php/reseau/cloud/azure/azureforstudents/souscrirestudents |
|----------------------------------|----------------------------------------------------------------------------------------------------|
|----------------------------------|----------------------------------------------------------------------------------------------------|

| 0 |                                         |                                |                   |           | •          |            |           |       |
|---|-----------------------------------------|--------------------------------|-------------------|-----------|------------|------------|-----------|-------|
|   |                                         |                                |                   |           |            | ,          |           |       |
|   | You're<br>We sent<br>limoges<br>→ Enter | almost<br>a laun<br>fr<br>code | done!<br>Ich code | to sio    | githubed   | luc@educ   | -valado   |       |
|   | 9                                       | 9                              | 9                 | 9         | 9          | 9          |           |       |
|   | Didi                                    | n't get you                    | ır email? Re      | esend the | code or up | odate your | email add | ress. |

 pour bénéficier des avantages de l'ofre étudiant, sélectionnez l'adresse de courriel du lycée et complétez le champ How do you plan to use GitHub ? :

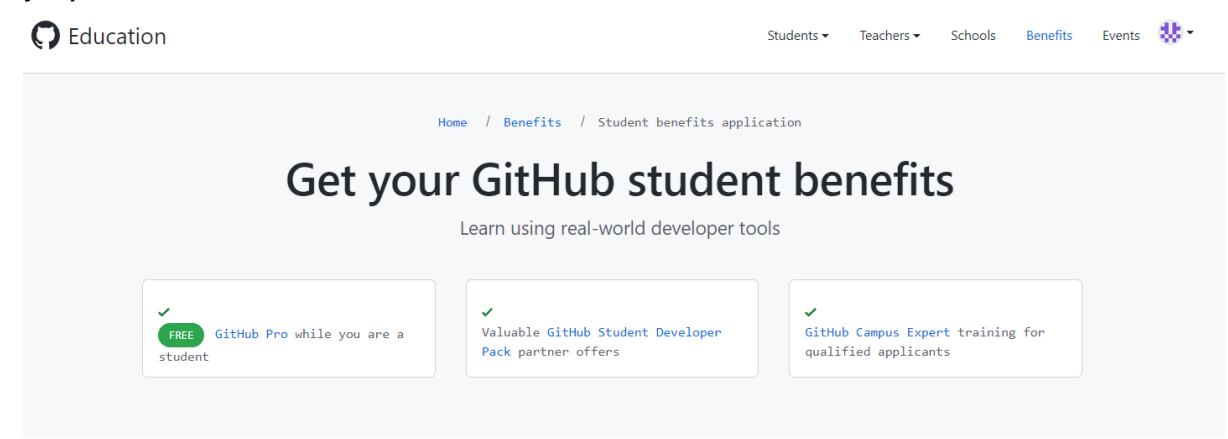

|                                                                                 | noges.fr                                             | Lycée Suzanne Valadon                       |
|---------------------------------------------------------------------------------|------------------------------------------------------|---------------------------------------------|
| + Add an email address                                                          |                                                      |                                             |
| We require students using <b>ec</b><br>academic status.                         | <b>luc-valadon-limoges.fr</b> school-                | issued email to send additional proof of    |
| What is the name of your scho                                                   | ol? *                                                |                                             |
| Note: If your school is not listed, the<br>information about your school on the | n enter the full school name and con<br>e next page. | tinue. You will be asked to provide further |
| ,                                                                               |                                                      |                                             |
| Lycée Suzanne Valadon                                                           |                                                      |                                             |
| Lycée Suzanne Valadon<br>How do you plan to use GitHul                          | b? <b>*</b>                                          |                                             |
| Lycée Suzanne Valadon<br>How do you plan to use GitHul                          | b? *                                                 |                                             |

 Founissez un justificatif afin de justifier de votre statut d'étudiant et bénéficier d'avantages suplémentaire de GitHub. Cela n'est pas nécessaire pour Azure for Students :

#### C Education

Students - Teachers - Schools Benefits Events 👹 -

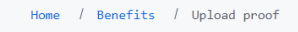

# Upload proof of your academic status

We need a little more proof to verify your academic status. What we need to see:

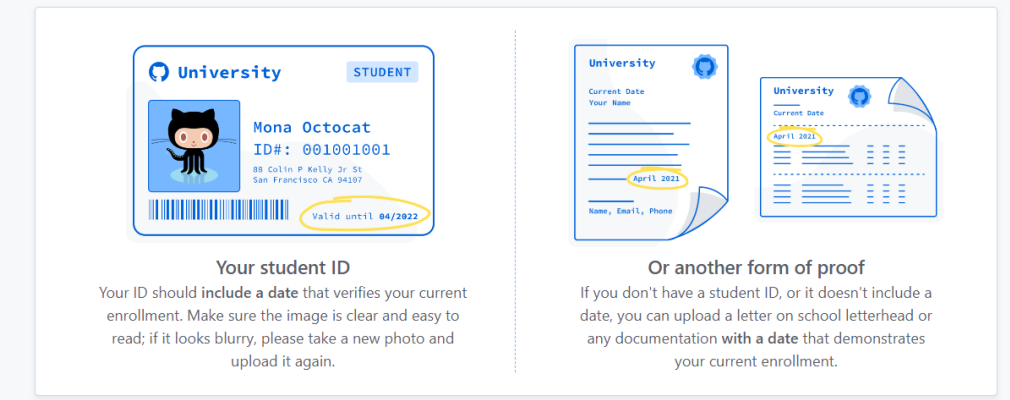

Indiquez ensuite les fonctionalioéts qui vous intéressent :

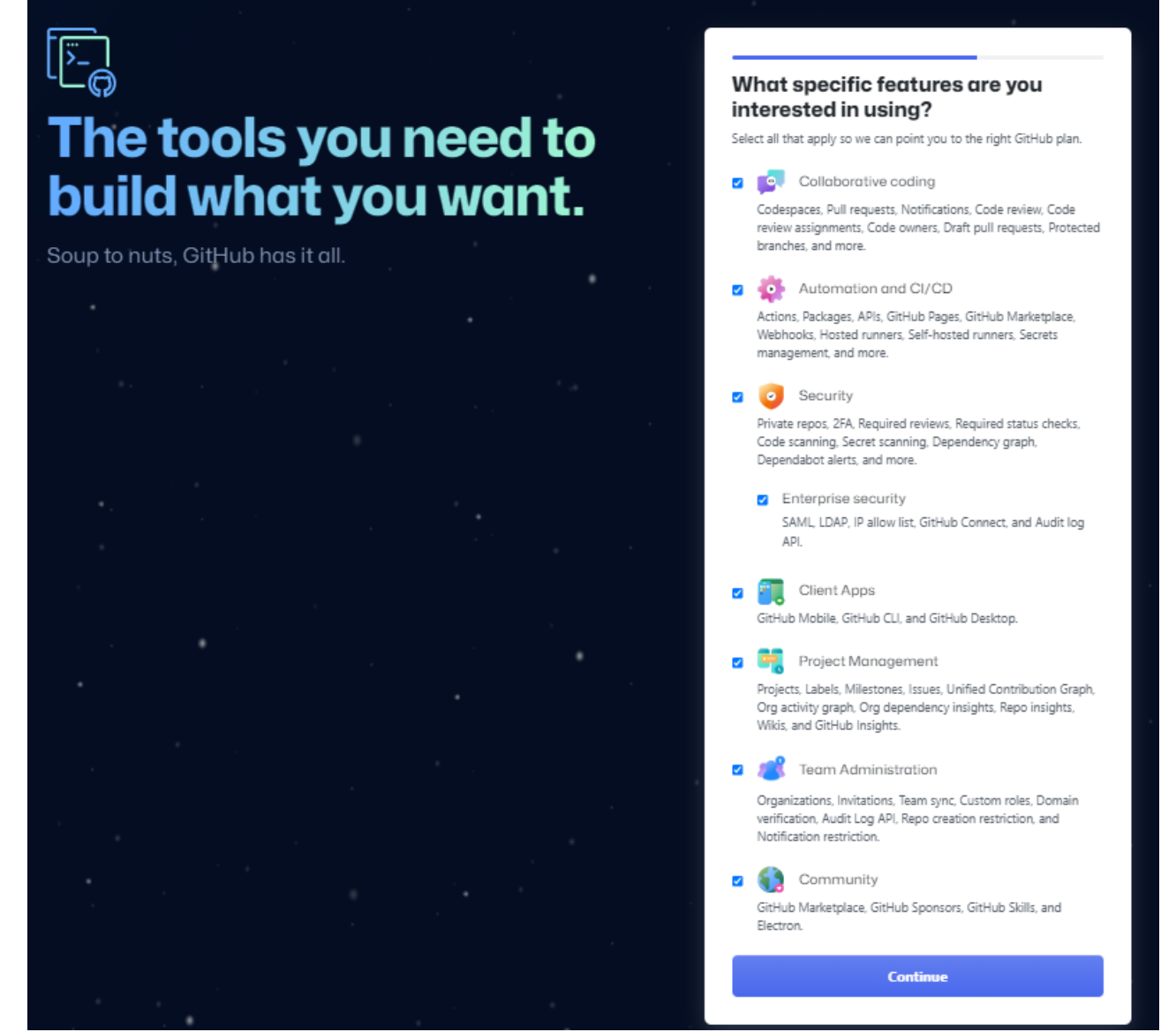

• choisissez ensuite l'offre non payante Continue for free :

9/15

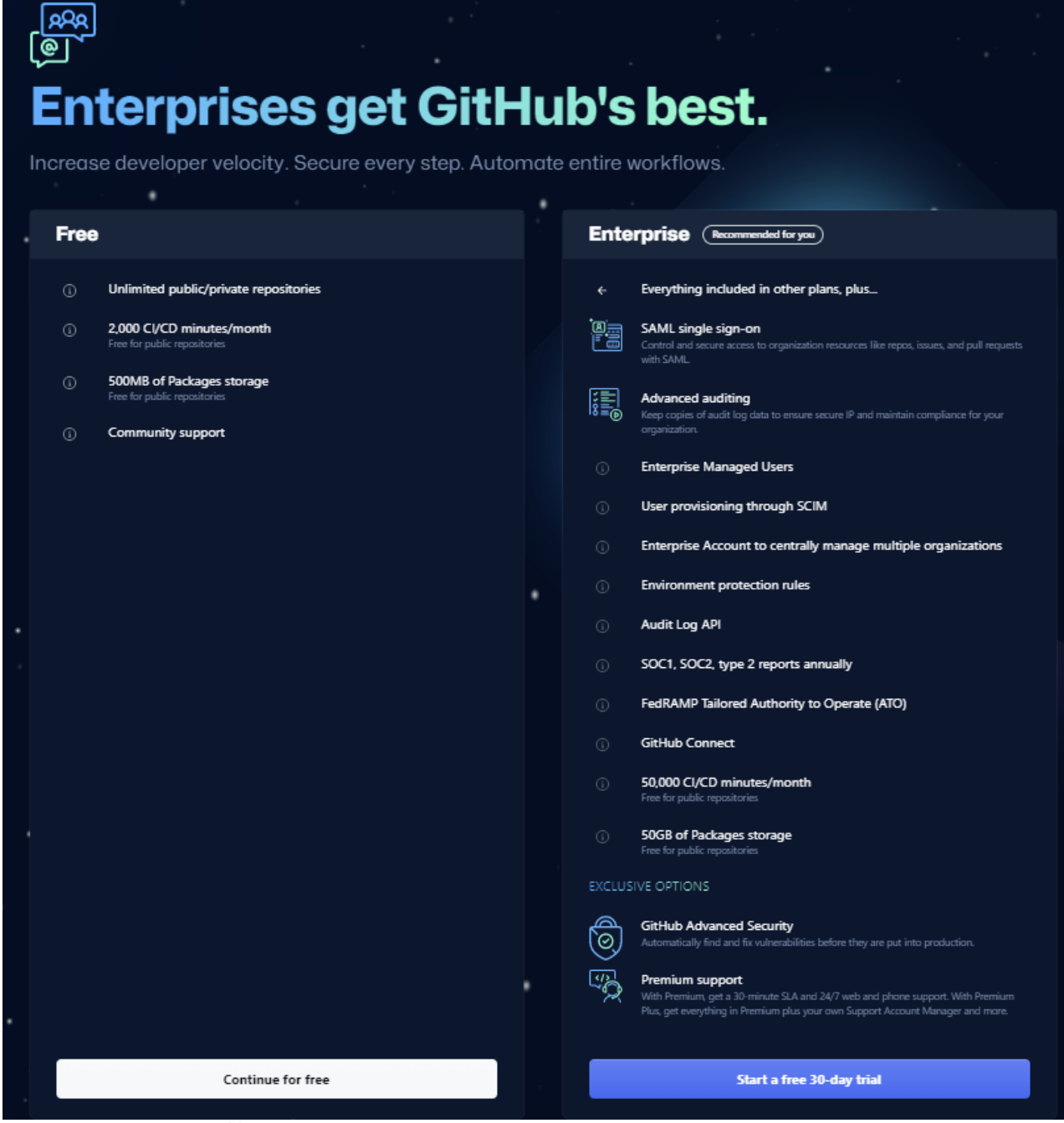

• Votre compte GitHub est créé :

| Traduire le message en : Français   Ne jamais traduire à partir de : | Anglais                                                                                                    |
|----------------------------------------------------------------------|----------------------------------------------------------------------------------------------------|
| GitHub <noreply@github.com><br/>À : SIO Github</noreply@github.com>  |                                                                                                    |
|                                                                      | 0                                                                                                    |
|                                                                      | Welcome to GitHub, @siogithub87!                                                                                                    |
|                                                                      | <u>ي</u> ف                                                                                                    |
|                                                                      | Welcome to GitHub                                                                                                    |
|                                                                      | You're the newest member in this community of over 83 million people<br>who use GitHub to host and review code, manage projects, and build<br>software. |
|                                                                      | Get started                                                                                                    |
|                                                                      | Complete your profile                                                                                                    |
|                                                                      | Set up your computer for GitHub                                                                                                    |
|                                                                      | Learn more about using GitHub                                                                                                    |
|                                                                      | Ready to work on projects?                                                                                                    |
|                                                                      | Create a new repository                                                                                                    |
|                                                                      | Import an existing repository                                                                                                    |
|                                                                      | Explore open source projects                                                                                                    |

• Dans votre messagerie etu.educ-valadon-limoges.fr vous devez recevoir un message de confirmation de la création de votre compte

## Demander l'offre Azure for Students depusi Azure

- accédez au portail Azure : https://portal.azure.com et authentifieé vous avec votre compte etu.educ-valadon-limoges.fr
- dans la rubrique Vue d'ensemble, cliquez sur le bouton Demander votre crédit Azure :

| 🔲 🙏 Education - Microsoft Azure 🗙                                     | +                                                                                                    |                                                                                                    |                                   |                                                                                        | - 0                                                                                                    | ×                   |
|-----------------------------------------------------------------------|----------------------------------------------------------------------------------------------------|----------------------------------------------------------------------------------------------------|-----------------------------------|----------------------------------------------------------------------------------------|----------------------------------------------------------------------------------------------------|---------------------|
| $\leftarrow$ $ ightarrow$ $	extsf{C}$ $	extsf{C}$ $	extsf{D}$ https:/ | /portal.azure.com/#view/Microsoft_Azure_Education/EducationMenuBlade                                                                                                    |                                                                                                    |                                   |                                                                                        | 6 InPrivate (2)                                                                                                    |                     |
| 😑 Microsoft Azure 🔎 Recherg                                           | her dans les ressources, services et documents (G+/)                                                                                                    |                                                                                                    | 7 Q 🚳                             | @ &                                                                                    | siogithub@etu.educ-va<br>EDUC-VALADON-LIMOGES.FR (E                                                                                                    |                     |
| Accueil >                                                             | semble 🖈 …                                                                                                    |                                                                                                    |                                   |                                                                                        |                                                                                                    | ×                   |
| <ul> <li>Vue d'ensemble</li> </ul>                                    | Vous êtes étudiant ? Acceptez l'offre Azure for Students et obtenez des avant                                                                                                    | ages supplémentaires gratuits. →                                                                                                    |                                   |                                                                                        |                                                                                                    |                     |
| Prise en main Ressources pédagogiques     Rôles                       | Commencez à construire le monde de demain ave<br>Les étudiants peuvent prétendre à un crédit de 100 USD avec Azure for Studer                                                                                                    | ec Azure for Student                                                                                                    | s !                               |                                                                                        | Demander votre crédit Azure                                                                                                    |                     |
| G Logiciels  Formation Besoin d'aide ?                                | Evolorar los rôlos Azuro                                                                                                    |                                                                                                    |                                   |                                                                                        |                                                                                                    | -                   |
| Support                                                               | Pata Scientist       Al En         You're skilled in technology and the social sciences, using your expertise to experiment and develop solutions to complex business needs using big data. Get the skills and knowledge needed to build your career as a successful Data Scientist.       Al En         En savoir plus >       En savoir plus > | gineer<br>gineers develop and deploy<br>tive services, machine learning,<br>edge mining solutions to help n<br>ziation stay ahead of the game<br>ills and knowledge needed to b<br>career as a successful AI Enginer<br>voir plus > | and<br>heir<br>Get<br>uild<br>ir. | Pevelo<br>You des<br>and syst<br>from co<br>cloud sc<br>knowlec<br>as a suc<br>En savo | per<br>ign, build, and test the softw.<br>tems that make technology w<br>mmercial apps to enterprise<br>Jutions. Get the skills and<br>Ige needed to build your can<br>cessful Developer.<br>ir plus > | are<br>vork,<br>eer |

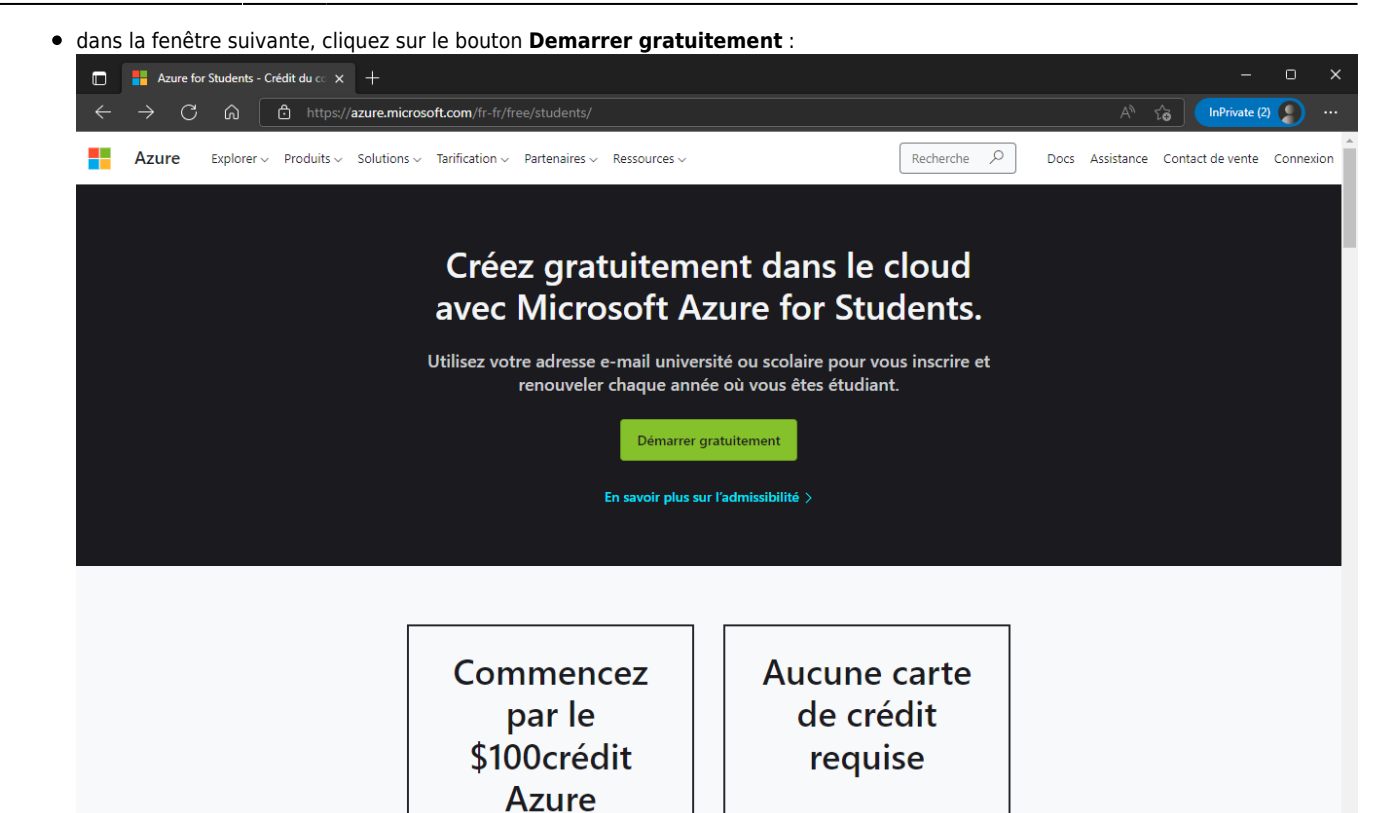

• renseigner votre numéro de téléphone pour vérifier votre identité :

| Microsoft Azure          |                                                                                    | siogithub@etu.educ-valadon-limoges.fr | Se déconnecter    |
|--------------------------|------------------------------------------------------------------------------------|---------------------------------------|-------------------|
|                          |                                                                                    |                                       |                   |
|                          | Vérification d'identité par téléphone                                              | ^                                     |                   |
| 100                      | Un SMS ou un appel téléphonique nous permet de vérifier qu'il s'agit bien de vous. | e                                     |                   |
|                          | Indicatif du pays                                                                  |                                       |                   |
|                          | France (+33)                                                                       | ✓                                     |                   |
|                          | Numéro de téléphone                                                                |                                       |                   |
|                          | 9 99 99 99 99                                                                      |                                       |                   |
|                          | N'entrez pas de code pays dans votre numéro de téléphone.                          |                                       |                   |
|                          | Envoyez-moi un SMS Appelez-moi                                                     |                                       |                   |
|                          |                                                                                    |                                       |                   |
|                          |                                                                                    |                                       |                   |
| français 🗸 Confidentiali | té et cookies Marques Légal Support Faites-nous part de vos commentaires A         | Commencer à parler par convers        | ation instantanée |

• saisissez le code reçu par SMS :

| Last update:     | rocopy cloud a zuro a zuroforet udopte courserir octudopte (doku pho/rocopy/cloud/azuro/azuroforet/udopte/courserirost/udopte |
|------------------|----------------------------------------------------------------------------------------------------|
| 2022/09/11 15:30 | reseau.cloud.azure.azure.ostudents.souscinestudents/doku.php/reseau/cloud/azure/azure.ostudents/souscinestudents              |

| Microsoft Azure          |                                                                                      | siogithub@etu.educ-valadon-limoges.fr     | Se déconnecter    |
|--------------------------|--------------------------------------------------------------------------------------|-------------------------------------------|-------------------|
|                          |                                                                                      |                                           |                   |
|                          | Vérification d'identité par téléphone                                                | ^                                         |                   |
|                          | Un SMS ou un appel téléphonique nous permet de vérifier qu'il s'agit bien d<br>vous. | de la la la la la la la la la la la la la |                   |
|                          | Indicatif du pays                                                                    |                                           |                   |
|                          | France (+33)                                                                         | ▼                                         |                   |
|                          | Numéro de téléphone                                                                  |                                           |                   |
|                          | 9 99 99 99 99                                                                        |                                           |                   |
|                          | Envoyez-moi un SMS Appelez-moi<br>Nous avons envoyé un code sur votre téléphone.     |                                           |                   |
|                          | Code de vérification                                                                 |                                           |                   |
|                          | 9999999                                                                              |                                           |                   |
|                          | Vérifier le code                                                                     |                                           |                   |
| français 🗸 Confidentiali | té et cookies Marques Légal Support Faites-nous part de vos commentaires Ac          | 🖃 Commencer à parler par conversa         | ation instantanée |

• renseignez les informaions de votre profil (identité, adresse) et acceptez le contrat de licence :

| Votre profil                                                                                                    | <b>^</b>                                                                                |
|----------------------------------------------------------------------------------------------------|-----------------------------------------------------------------------------------------|
| Pays/Région 1                                                                                                    | Azure for Students                                                                      |
| France                                                                                                    | Obtenir \$100 de crédits Azure et un accès gratuit à des services doi                   |
| Choisissez l'emplacement qui correspond à votre adresse de facturation. Ce<br>sélection ne pourra pas être modifiée ultérieurement. Si votre pays n'est<br>répertorié, l'offre n'est pas disponible dans votre région. En savoir plus | ette populaires ainsi qu'à des outils de développement tels que Visual St<br>t pas Code |
| Prénom                                                                                                    |                                                                                         |
| SIO                                                                                                    |                                                                                         |
| Deuxième prénom (Facultatif)                                                                                                    |                                                                                         |
| Nom de famille                                                                                                    |                                                                                         |
| Nom de famille<br>Github                                                                                                    |                                                                                         |
| Nom de famille<br>Github<br>Adresse e-mail pour les notifications importantes                                                                                                    |                                                                                         |
| Nom de famille<br>Github<br>Adresse e-mail pour les notifications importantes<br>siogithub@etu.educ-valadon-limoges.fr                                                                                                    |                                                                                         |
| Nom de famille<br>Github<br>Adresse e-mail pour les notifications importantes ①<br>siogithub@etu.educ-valadon-limoges.fr<br>Téléphone ①                                                                                               |                                                                                         |

| Ligne o<br>Ville<br>Limog<br>Départ     | l'adresse 2 (en option)<br>es<br>ement (facultatif)                                                                                                    |
|-----------------------------------------|----------------------------------------------------------------------------------------------------|
| Ville<br>Limo <u>c</u><br>Départ        | es<br>ement (facultatif)                                                                                                    |
| Limo <u>c</u><br>Départ                 | es<br>ement (facultatif)                                                                                                    |
| Départ<br>Séle                          | ement (facultatif)                                                                                                    |
|                                         | A CONTRACT OF A CONTRACT OF A |
| Code p                                  | ostal                                                                                                    |
| En pour<br>ci peut a<br><u>savoir p</u> | suivant, vous reconnaissez que si vous utilisez l'e-mail de votre organisation,<br>voir des droits d'accès et de gestion de vos données et de votre compte. <u>En</u><br><u>us</u>                                                                                                    |
|                                         | J'accepte le <u>contrat client</u> et <u>l'accord de confidentialité</u> .<br>Je souhaite recevoir des informations, des conseils et des offres<br>sur Azure, notamment Azure Newsletter, les mises à jour de la<br>tarification, ainsi que d'autres produits et services Microsoft.<br>Je souhaite que Microsoft partage mes informations avec des<br>partenaires sélectionnés afin que je puisse recevoir des<br>informations pertinentes sur leurs produits et services.                                                                                                    |
|                                         |                                                                                                    |

• Répondez au questionnaire et finaliser la configuration du compte :

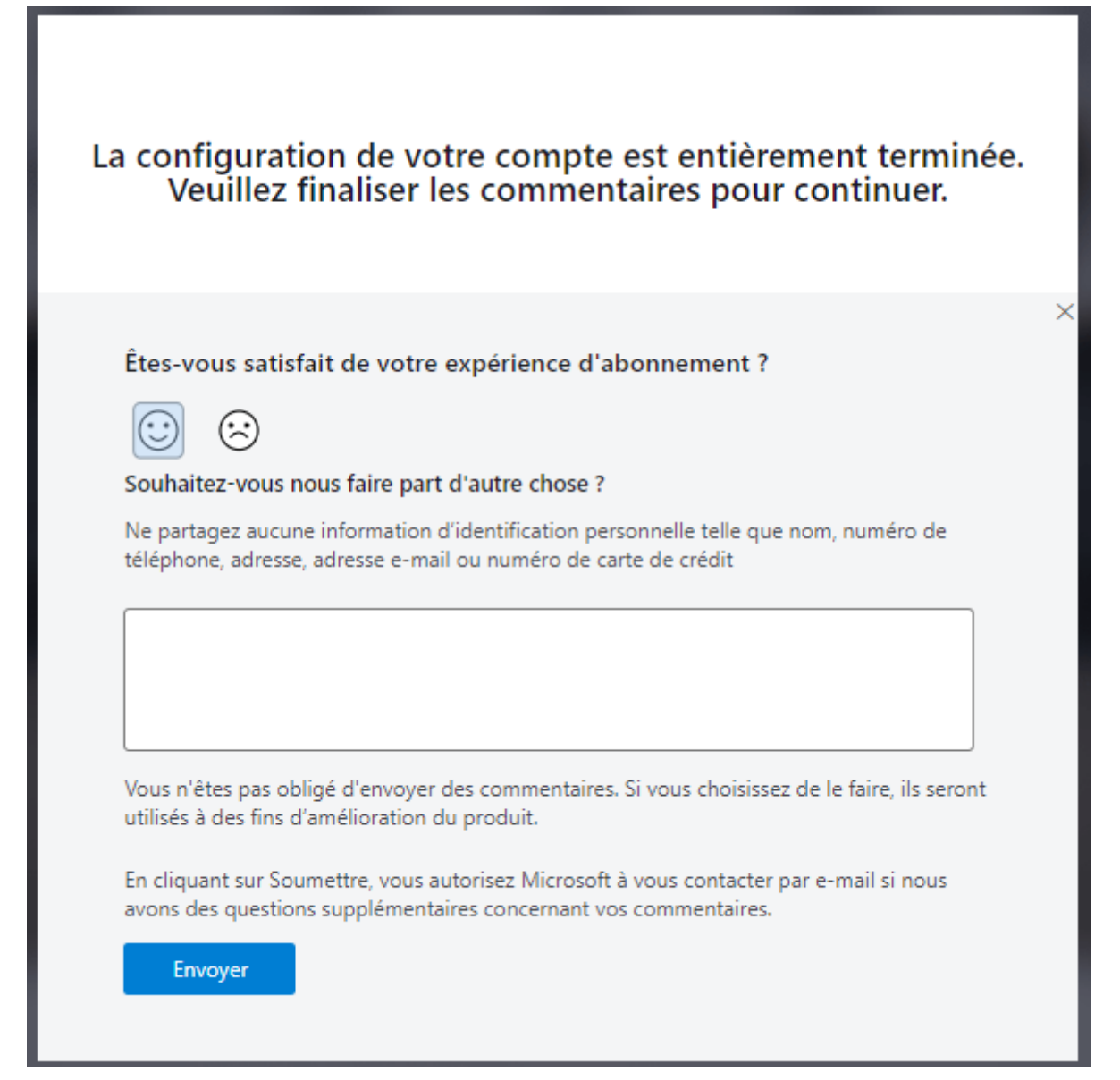

• Dans la Vue d'ensemble vous visualiser maintenant votre crédit Azure de 100 \$ :

2025/07/14 23:45

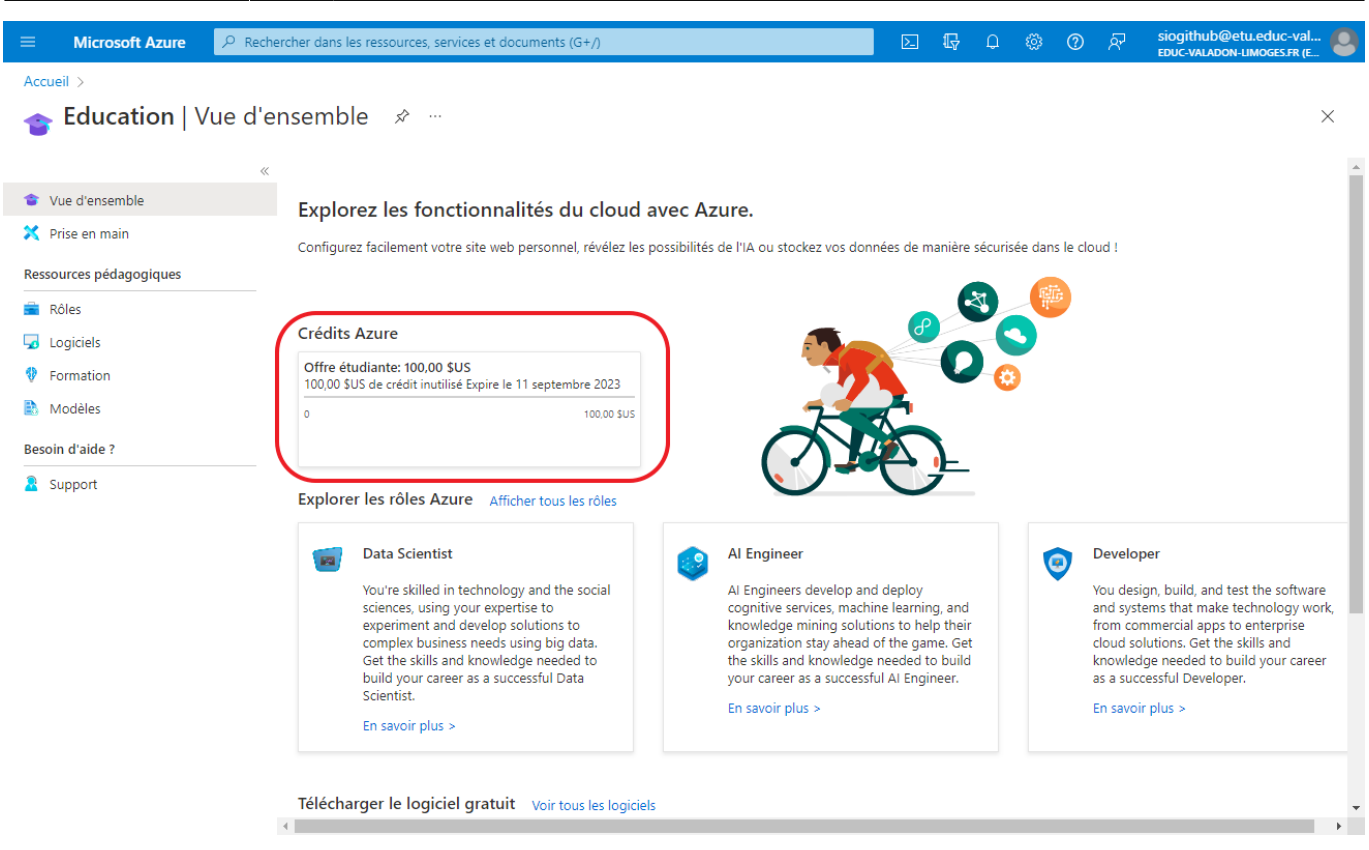

• Dans la rubrique Logiciels vous visualisez la liste des logiciels auquels vous avez accès (environ 108 logiciels) :

| ■ Microsoft Azure                                         | cher dans les ressources, services et ( | documents (G+/)                            |                                                             | ∑ tip ç © Ø /                         | siogithub@etu.educ-val<br>Educ-valadon-Limoges.fr (E |
|-----------------------------------------------------------|-----------------------------------------|--------------------------------------------|-------------------------------------------------------------|---------------------------------------|------------------------------------------------------|
| Accueil > Education                                       |                                         |                                            |                                                             |                                       |                                                      |
| <b>Education</b>   Logiciels * ··· ×                      |                                         |                                            |                                                             |                                       |                                                      |
| <ul> <li>Vue d'ensemble</li> <li>Prise en main</li> </ul> | ₽ Rechercher                            | Catégorie de produi<br>Langue du produit : | t : Tout Système d'exploita<br>Français,Multilingue,Anglais | tion : <b>Tout</b> Type de système    | : 64 bits                                            |
| Ressources pédagogiques                                   | 108 Éléments                            |                                            |                                                             |                                       | ₩ ≡                                                  |
| 💼 Rôles                                                   | Nom ↑↓                                  | Catégorie de produit ↑↓                    | Système d'exploitation $\uparrow \downarrow$                | Type de système $\uparrow \downarrow$ | Langue ↑↓                                            |
| 😼 Logiciels                                               | SQL Server 2019 Developer               | Database                                   | Windows                                                     | 64 bits                               | Anglais                                              |
| 💔 Formation                                               | SQL Server 2019 Developer               | Database                                   | Windows                                                     | 64 bits                               | Français                                             |
| Modèles                                                   | Visual Studio Enterprise 2019           | Developer Tools                            | Windows                                                     | 64 bits                               | Multilingue                                          |
| Besoin d'aide ?                                           | Visual Studio Enterprise Edition        | Developer Tools                            | Windows                                                     | 64 bits                               | Multilingue                                          |
| Support                                                   | Machine Learning Server 9.4.7           | AI + Machine Learning                      | Windows                                                     | 64 bits                               | Anglais                                              |
|                                                           | Microsoft R Client 9.4.7                | Database                                   | Windows                                                     | 64 bits                               | Anglais                                              |
|                                                           | Agents for Visual Studio 2019 (···      | Developer Tools                            | Windows                                                     | 64 bits                               | Multilingue                                          |
|                                                           | Agents for Visual Studio 2019 (···      | Developer Tools                            | Windows                                                     | 64 bits                               | Multilingue                                          |
|                                                           | Azure DevOps Server 2020 Up             | Productivity Tools                         | Windows                                                     | 64 bits                               | Multilingue                                          |
|                                                           | Azure DevOps Server 2020 Up             | Productivity Tools                         | Windows                                                     | 64 bits                               | Multilingue                                          |
|                                                           | Azure DevOps Server 2020 Up…            | Productivity Tools                         | Windows                                                     | 64 bits                               | Multilingue                                          |
|                                                           | Azure DevOps Server 2020 Up…            | Productivity Tools                         | Windows                                                     | 64 bits                               | Multilingue                                          |
|                                                           | Azure DevOps Server Express 2           | Productivity Tools                         | Windows                                                     | 64 bits                               | Multilingue                                          |
|                                                           | Azure DevOps Server Express 2           | Productivity Tools                         | Windows                                                     | 64 bits                               | Multilingue                                          |
|                                                           | Azure DevOps Server Express 2           | Productivity Tools                         | Windows                                                     | 64 bits                               | Multilingue                                          |

From: / - Les cours du BTS SIO

Permanent link: /doku.php/reseau/cloud/azure/azureforstudents/souscrirestudents

Last update: 2022/09/11 15:30

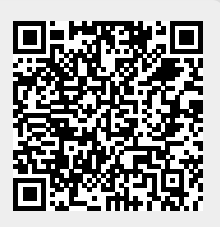